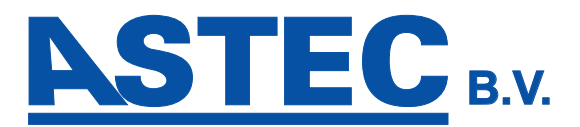

# SmartCell

## **Demonstratiekit** Gebruikershandleiding

©2020 EMS Ltd. Alle rechten voorbehouden

MK342-0001-01 (Uitgave 1) 10/02/2020 AJM

## Inhoud

| Inleiding                     | 3  |
|-------------------------------|----|
| Belangrijke opmerkingen       | 3  |
| Wat zit er in de doos         | 4  |
| Stroom aansluiten             | 5  |
| Functies van het bedienpaneel | 6  |
| Verwijdering van zijkanten    | 6  |
| Technicus-menu                | 7  |
| Stel tijd/datum in            | 8  |
| Meldereigenschappen           | 9  |
| Tekst locatie melder          | 11 |
| Tekstinvoer                   | 12 |

| Zonetekst                       | 13 |
|---------------------------------|----|
| Sirenesignalen                  | 14 |
| Apparaatsignaalniveaus          | 16 |
| Signaalniveau-test              | 17 |
| Uitgangen instellen             | 18 |
| SmartCell Services-configuratie | 18 |
| Hoe melders te verwijderen      | 23 |
| Hoe melders toe te voegen       | 24 |
| Systeemonderhoud                | 25 |
| Veelgestelde vragen             | 26 |
| Problemen oplossen              | 27 |

## Inleiding

Deze gebruikershandleiding beschrijft het gebruik en de configuratie van de SmartCell Demonstratiekit. Raadpleeg voor geavanceerde programmering de 'SmartCell-programmeerhandleiding' *(TSD155)*.

De SmartCell demonstratie Kit kan worden gebruikt om het systeem te demonstrerenen en ook om systeemonderzoeken uit te voeren met behulp van de radio signaal niveau test functie.

#### Belangrijke opmerkingen

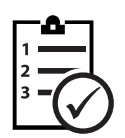

De procedures die in deze installatiehandleiding worden beschreven, moeten zorgvuldig worden gevolgd.

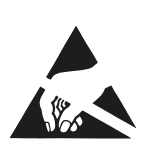

SmartCell-apparaten bevatten elektronica die gevoelig zijn voor beschadiging door elektrostatische ontlading (ESD). Neem gepaste voorzorgsmaatregelen bij het omgaan met elektronische borden.

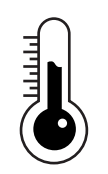

Om een correcte werking te garanderen, moeten producten worden gebruikt binnen de gespecificeerde omgevingsomstandigheden.

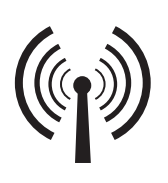

Zorg er bij het uitvoeren van draadloze metingen voor dat de onderzochte posities zo dicht mogelijk bij de voorgestelde uiteindelijke locatie liggen voor optimale draadloze prestaties.

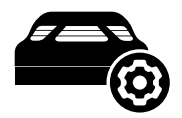

Apparaten zijn voorgeprogrammeerd in het systeem.

#### Wat zit er in de doos

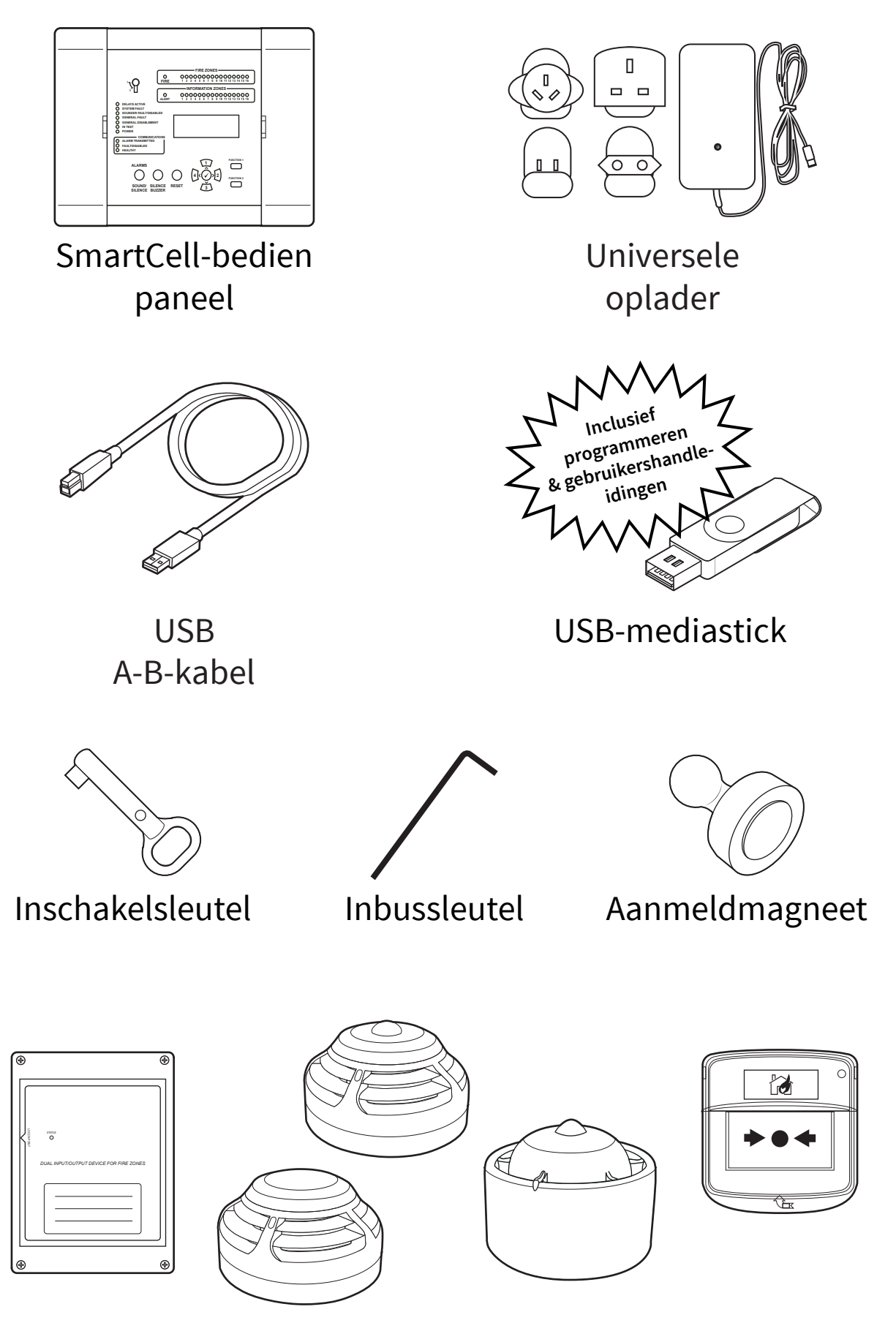

Draadloze SmartCell-apparaten (apparaattypen kunnen variëren)

#### Stroom aansluiten

#### Zijaanzicht achter

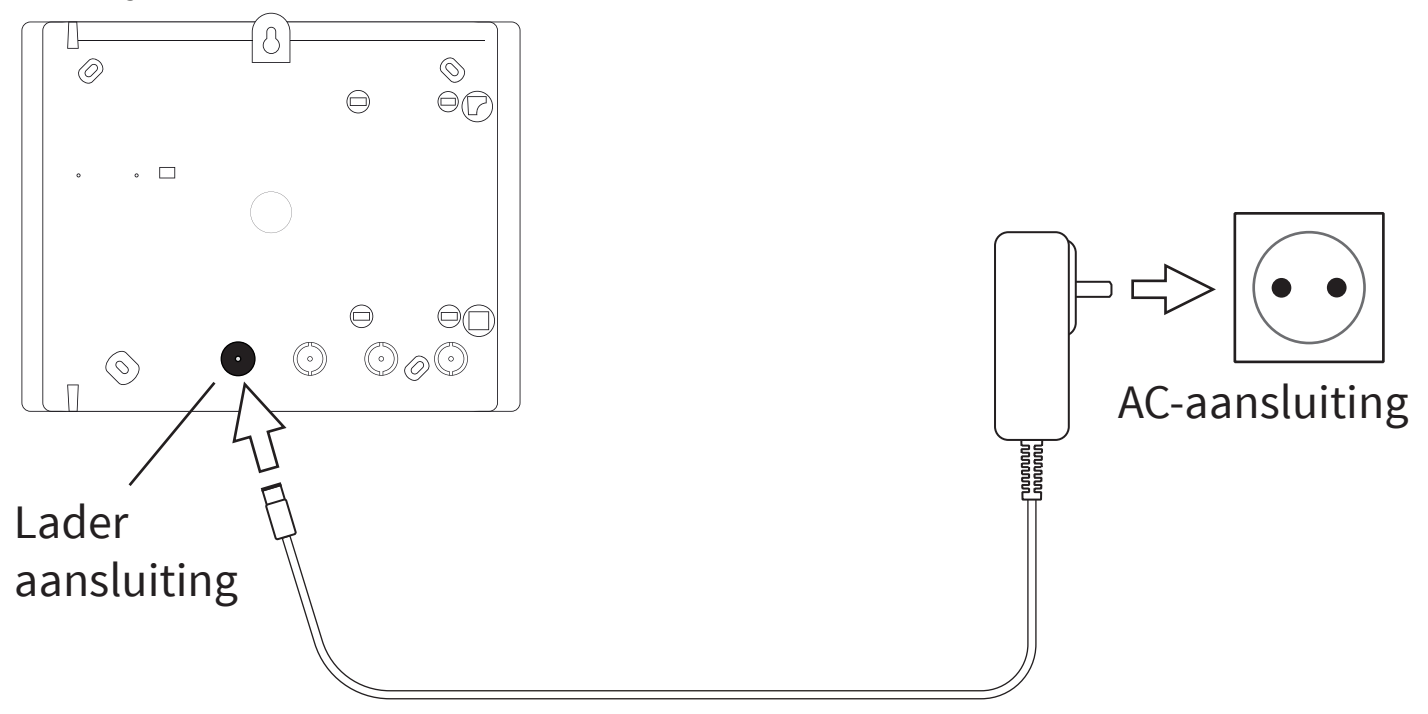

- Schakel het bedieningspaneel in.
- De groene voedings-led gaat branden.
- Alle andere leds moeten gedoofd zijn.
- Het scherm zou ook 'Systeem Normaal' moeten weergeven.

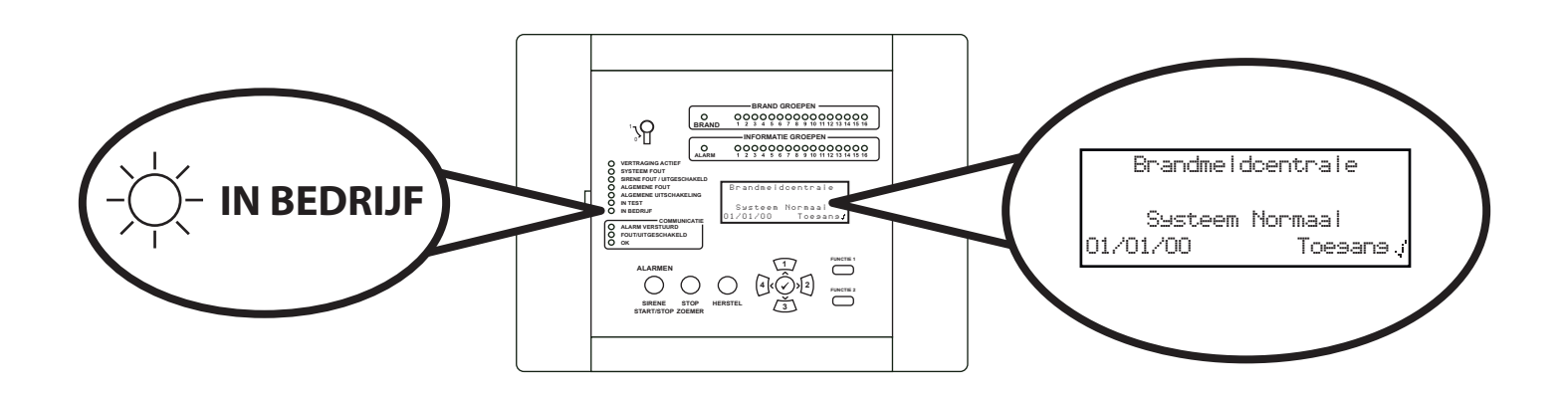

#### Functies van het bedienpaneel

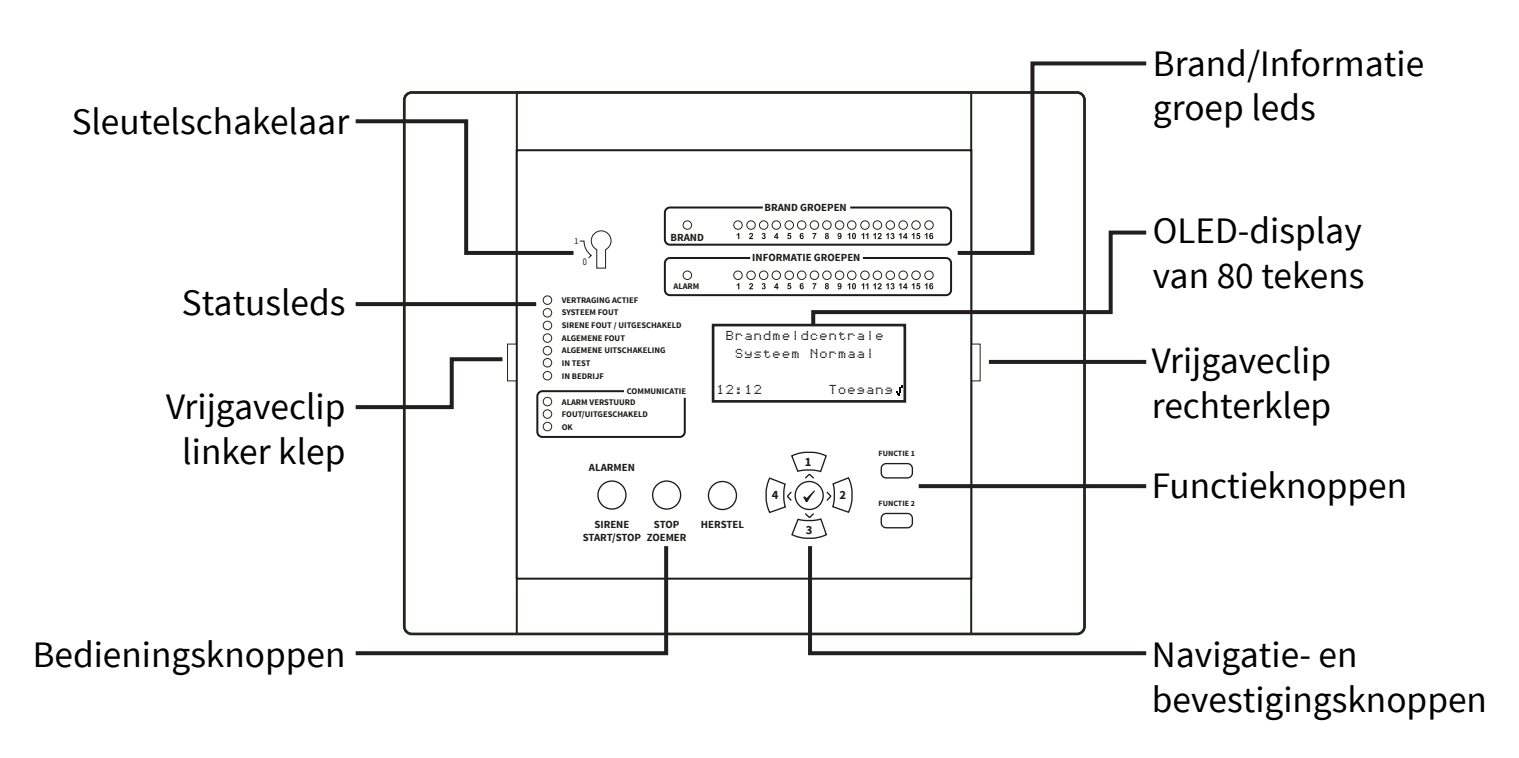

#### Verwijdering van zijkappen

De volgende stappen illustreren hoe u de zijkapjes verwijdert:

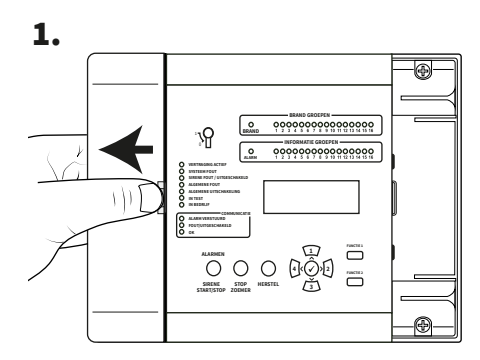

Schuif de zijklep opzij, maak een opening zoals afgebeeld.

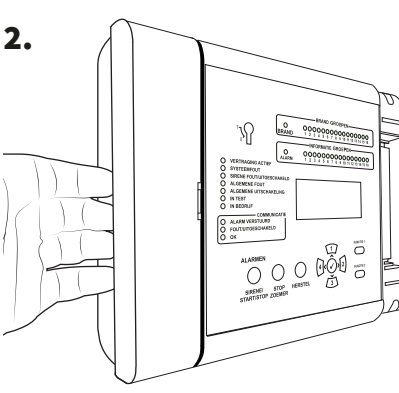

Plaats uw vingers achter de uitstekende rand van de kap.

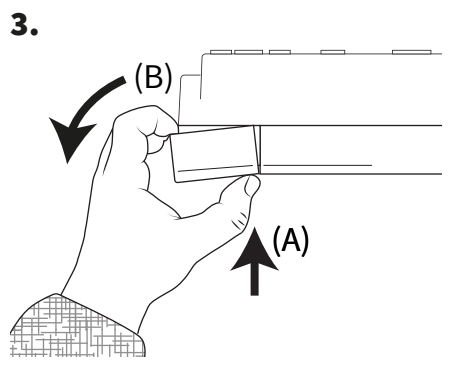

Druk met uw duim op de vrijgaveclip van de klep (A) en draai tegelijkertijd het zijpaneel tegen de klok in (B), zoals op het bovevaanzicht te zien, om de kap te verwijderen.

## Technicus menu

De volgende stappen zijn vereist om toegang te krijgen tot het technicus-menu *(toegangsniveau 3)*.

Met het SmartCell-bedienpaneel in de normale stand (*sluetelschakelaar in de UIT-stand zetten*), wordt op het scherm het volgende weergegeven:

Druk op de knop  $\checkmark$  en het scherm toont:

Voer de pincode van de technicus in (standaard '333333') en druk vervolgens op de knop 🕜 om te bevestigen. Het scherm toont:

Gevolgd door:

| Brandmeldcentrale                         |
|-------------------------------------------|
| Systeem Normaal                           |
| 14:18 Toesansy                            |
| Voer Code<br>In:_                         |
| Druk J Om Voltooien                       |
| *lloll.cmet.com                           |
| Toesanssniveau 3                          |
| Nu Beschikbaar                            |
| Alle Knoppen Actief                       |
| →Bekijk Syst.Status<br>In/Uitschakelingen |
| UNGERNOUG/lest<br>  App Aptige ^          |

Alle technicus-menu's zijn nu beschikbaar. U kunt nu:

- Stel tijd/datum in
- Melders naar het systeem programmeren
- Melders toewijzen aan groepen
- Melder- en groeptekst invoeren
- Melders configureren, dwz gevoeligheden van de melders, sirenesignalen, enz.

## Stel tijd/datum in

Vanaf toegangsniveau 3 (zoals eerder weergegeven op pagina 7), drukt u op de (3) knop totdat het scherm toont:

Druk op de knop 🕢 en het scherm toont:

Druk eenmaal op de knop 🛐 . Het scherm toont:

Druk op de knop 🕜 en het scherm toont:

Druk op de knop 🕜 en het scherm toont:

Om de tijd te wijzigen, drukt u op de knop en het scherm toont: De volgende knoppen zijn nodig om de tijd in te stellen:

| Paneelinformatie                      |
|---------------------------------------|
| Taal Selecteren                       |
| Fabrieks Toesans                      |
| Rapporten 🔅                           |
| →Bewerk Gebruikers                    |
| Paneelopties                          |
| Systeemopties                         |
| Communicatie 🔅                        |
| Bewerk Gebruikers                     |
| →Paneelopties                         |
| Systeemopties                         |
| Communicatie 🔅                        |
| →Stel Tijd/Datum In                   |
| Lamp/Zoemer Test                      |
| Paneelzoemer                          |
| Tekst Voorpaneel 🔅                    |
| +??:?? TIJD                           |
| 22/22/22 DATIM                        |
|                                       |
| DD/MM/JJ FORMAAT                      |
| DD/MM/JJ FORMAAT<br>Druk op / Select. |
| DD/MM/JJ FORMAAT<br>Druk op J Select. |

#### Knop(pen) | Actie

|              | Verhoogt en verlaagt de geselecteerde waarde.                 |  |
|--------------|---------------------------------------------------------------|--|
| <b>4 2</b>   | Verplaatst de cursor tussen de selecties van uren en minuten. |  |
| $\checkmark$ | Bewaart de wijzigingen en keert terug naar het vorige scherm. |  |

Opmerking: hetzelfde proces wordt gebruikt voor het wijzigen van de datum.

#### Apparaateigenschappen

Vanaf toegangsniveau 3 (zoals eerder weergegeven op pagina 7), drukt u op de <u>3</u> knop totdat het scherm toont:

Druk op de knop 🖉 en het scherm toont:

Druk op de knop 🛐 totdat het scherm toont:

Druk op de knop  $\checkmark$  en het scherm toont: Opmerking: druk op 3 om het type te wijzigen.

Druk op de knop 🖉 en het scherm toont:

Druk op de knop <u>3</u> totdat de te configureren melder wordt weergegeven. Druk op de <u>knop</u> en het scherm toont:

Druk op de knop 🖉 en het scherm toont:

Beschikbare opties voor elk apparaattype worden op de ommezijde weergegeven. Bekijk Syst.Status In/Uitschakelingen Onderhoud/Test +App. Opties \$

→Nieuw App. Toev. Verwijder App. Instell. Bewerken App. Groep Tekst ≎

Nieuw App. Toev. Verwijder App. \*Instell. Bewerken App. Groep Tekst ¢

Brand App. Informatie App. Paneel I/O-App.

A01 ID:001234 Sirene Detector ID:001234 Apparaten≎ Verander>

A03 ID:001236 Sirene Detector Flits-ID: 001236 Apparaten¢ Verander>

→Tekstbeschrijving Groep Details- ZOO Opsporing - Dubbel Rook Sen- Normaal≎

| Menuselectie           | Beschikbare opties                                                                                                    |
|------------------------|----------------------------------------------------------------------------------------------------|
| Tekstbeschrijving      | Raadpleeg het gedeelte 'Apparaatlocatietekst' op de<br>ommezijde.                                                                                                    |
| Groepdetails           | <i>Toewijzing apparaatgroep.</i> De standaard groep is 0. Er<br>wordt echter aanbevolen dat apparaten worden toegewezen<br>aan groepen. Groep 0-apparaten zijn niet inbegrepen bij<br>uitschakelingen en werken altijd als standaard. |
| Opsporing              | Opsporingselectie van 'Dubbel' (rook en hitte), 'Alleen rook'<br>of 'Alleen temperatuur'.                                                                                                    |
| Rook Sen               | Rookgevoeligheidsselectie van; 'Normaal * †' en 'Normaal +<br>AVF'. De AVF-optie biedt extra verificatie van de<br>alarmconditie voordat deze wordt gemeld.                                                                           |
| Temp. Sen              | Keuze warmte gevoeligheid van; '58 ° C statisch * † ', '58 ° C<br>stijgsnelheid *', '72 ° C statisch * ', '72 ° C stijgsnelheid *'.                                                                                                   |
| Signaal Pad            | Maakt rechtstreekse communicatie mogelijk naar het<br>bedienpaneel of via een bereikvergroter, indien<br>beschikbaar.                                                                                                    |
| Geluidsvolume          | Maakt melderniveaus sirene mogelijk van; 'Hoog' of 'Laag'.                                                                                                    |
| Zelfgeluid             | Indien ingeschakeld, klinkt de melder bij lokale<br>alarmdetectie, terwijl draadloze communicatie met het<br>bedienpaneel verloren gaat.                                                                                              |
| Audio/Beeld <b>«</b> ∺ | Maakt selectie sirene melder en flitslicht mogelijk van van;<br>sirene en flitslicht, alleen sirene en alleen flitslicht.                                                                                                    |
| O/P 1 UIT              | Kies ervoor om 'Uitgang 1' van de melder uit te schakelen<br>wanneer op de knop 'stilte' of 'reset' wordt gedrukt.                                                                                                    |
| O/P 2 UIT              | Kies ervoor om 'Uitgang 2' van de melder uit te schakelen<br>wanneer op de knop 'stilte' of 'reset' wordt gedrukt.                                                                                                    |

\* Goedgekeurde EN54-gevoeligheden † Standaard dubbele gevoeligheden

#### Tekst locatie melder

Vanaf toegangsniveau 3 (zoals eerder weergegeven op pagina 7), drukt u op de 🛐 knop totdat het scherm toont:

Druk op de knop 🖌 en het scherm toont:

Druk op de knop <u>3</u> totdat het scherm toont:

Druk op de knop  $\checkmark$  en het scherm toont: Opmerking: druk op  $\checkmark$  om het type te wijzigen.

Druk op de knop 🕜 en op het scherm wordt de eerste melder weergegeven die op het systeem is aangemeld:

Druk op de knop 3 om door de melders te bladeren totdat de gewenste melder wordt weergegeven. Druk op de knop 3:

Druk op de knop  $\checkmark$  en het scherm toont:

Druk op de knop  $\checkmark$  en het scherm toont:

Bekijk Syst.Status In/Uitschakelingen Onderhoud/Test →App. Opties ≎

→Nieuw App. Toev. Verwijder App. Instell. Bewerken App. Groep Tekst ≎

Nieuw App. Toev. Verwijder App. \*Instell. Bewerken App. Groep Tekst \$

\*Brand App. Informatie App. Paneel I/O-App.

A01 ID:001234 Sirene Detector ID:001234 Apparaten: Verander>

0

| <ul> <li>Tekstbeschr</li> </ul> | ijvina   |
|---------------------------------|----------|
| Groep Detai                     | ls- 200  |
| Opsporing-                      | Dubbe I  |
| Rook Sen-                       | Normaal¢ |

| ID | okdet<br>1:0012 | ecto<br>34 | or-  |       |
|----|-----------------|------------|------|-------|
| F1 | ABC             | F2         | Verw | ijder |

#### Raadpleeg het gedeelte 'Tekstinvoer' op de volgende pagina.

### Tekstinvoer

De volgende knoppen zijn nodig om nieuwe tekstbeschrijvingen in te voeren:

| Кпор         | Actie                                                                                                    |
|--------------|----------------------------------------------------------------------------------------------------|
|              | Verplaatst het geselecteerde teken door het alfabet (naar<br>voren), één teken per keer.                             |
| 3            | Verplaatst het geselecteerde teken door het alfabet (naar<br>achteren), één teken per keer.                          |
| 4            | Verplaatst de cursor (geselecteerd teken) naar links, één<br>karakter per keer.                                      |
| 2            | Verplaatst de cursor (geselecteerd teken) naar rechts, één<br>karakter per keer.                                     |
| FUNCTIE 1    | Gebruikt om het tekeninvoerformaat te schakelen tussen;<br>hoofdletters, kleine letters en cijfers.                  |
| FUNCTIE 2    | Biedt een verwijderfunctie; druk op het verwijderen van één<br>teken of houd ingedrukt om alle tekst te verwijderen. |
| $\checkmark$ | Sluit het huidige scherm af. De gebruiker wordt gevraagd om de<br>wijzigingen op te slaan (knop                      |

#### Groeptekst

| Vanaf toegangsniveau 3 ( <i>zoals eerder</i><br><i>weergegeven op pagina 7</i> ), drukt u op de <u>3</u><br>knop totdat het scherm toont: | Bekijk Syst.status<br>In/Uitschakelingen<br>Onderhoud/Test<br>*App. Opties 🗘   |
|----------------------------------------------------------------------------------------------------|--------------------------------------------------------------------------------|
| Druk op de knop 🕢 en het scherm<br>toont:                                                                                                 | →Nieuw App. Toev.<br>Verwijder App.<br>Instell. Bewerken<br>App. Groep Tekst ≎ |
| Druk op de knop (3) totdat het scherm<br>toont:                                                                                           | Nieuw App. Toev.<br>Verwijder App.<br>Instell. Bewerken<br>>App. Groep Tekst ¢ |
| Druk op de knop 🕢 en het scherm<br>toont:                                                                                                 | →Branderoepen<br>Informatieeroepen<br>≎                                        |
| Druk op de knop 🕢 en het scherm<br>toont:                                                                                                 | →00:Groep 00<br>01:Groep 01<br>02:Groep 02<br>Bewerk ≎ J Enter                 |
| Druk op de knop (₃) totdat de → naast<br>de groep staat om re-tekst te zijn:                                                              | 00:Groep 00<br>>01:Groep 01<br>02:Groep 02<br>Bewerk \ J Enter                 |
| Druk op de knop 🕢 en het scherm<br>toont:                                                                                                 | F1 ABC F2 Verwijder                                                            |

Raadpleeg het gedeelte 'Tekstinvoer' (pagina 12) voor meer informatie.

### Sirenesignalen

Beschikbare signalen worden op de ommezijde getoond. Volg de onderstaande stappen om het brand- of informatiesignaal te wijzigen:

| Vanaf toegangsniveau 3 ( <i>zoals eerder</i><br><i>weergegeven op pagina 7</i> ), drukt u op de <u>3</u><br>knop totdat het scherm toont:                | →Paneelinformatie<br>Taal Selecteren<br>Fabrieks Toesans<br>Rapporten ≎     |
|----------------------------------------------------------------------------------------------------|-----------------------------------------------------------------------------|
| Druk op de knop 🕢 en het scherm<br>toont:                                                                                                    | →Bewerk Gebruikers<br>Paneelopties<br>Systeemopties<br>Communicatie ≎       |
| Druk op de knop (3) totdat het scherm<br>toont:                                                                                                    | Bewerk Gebruikers<br>Paneelopties<br>*Systeemopties<br>Communicatie \$      |
| Druk op de knop 🕜 en het scherm<br>toont:                                                                                                    | →Status Indicator<br>Standaard Toon Sel.<br>Resound-Opties<br>Sirene Duur ≎ |
| Druk eenmaal op de knop 🛐. Het<br>scherm toont:                                                                                                    | Status Indicator<br>→Standaard Toon Sel.<br>Resound-Opties<br>Sirene Duur   |
| Druk op de knop 🕢 en op het scherm<br>worden de momenteel geselecteerde<br>signalen weergegeven:                                                         | →Brand Toon - 05<br>Info Toon - 26<br>≎                                     |
| Druk op 🛐 om het signaaltype te<br>veranderen indien nodig. Druk op de<br>knop 🕜 en het scherm toont:                                                    | 970Hz - 630Hz, @ 1Hz<br><b>F7F7F7</b><br>05 Speel><br>Toon¢ (Selecteren     |
| Druk op de knoppen $(1)$ en $(3)$ om de<br>beschikbare signalen te bekijken en druk<br>op de $\checkmark$ knop om het gewenste signaal<br>te selecteren: | 800Hz - 970Hz, @ 1Hz<br>111<br>03 Speel><br>Toon & Selecteren               |

©2020 EMS Ltd. Alle rechten voorbehouden Page 14 of 28

MK342-0001-01 (Uitgave 1) 10/02/2020 AJM

| GELUIDS-<br>SIGNAAL | TYPE GELU-<br>IDSSIGNAAL | <b>BESCHRIJVING GELUIDSSIGNAAL / TOEPASSING</b>                  |
|---------------------|--------------------------|------------------------------------------------------------------|
| 1.                  |                          | 970Hz                                                            |
| 2.                  |                          | 800Hz / 970Hz bij 2Hz                                            |
| 3.                  | 1111                     | 800Hz - 970Hz bij 1Hz                                            |
| 4.                  |                          | 970Hz 1s UIT / 1s AAN                                            |
| 5.                  |                          | 970Hz, 0,5s / 630Hz bij 1Hz ** <b>Standaard brandsignaal</b> **  |
| 6.                  |                          | 554Hz, 0,1s / 440Hz, 0,4s (AFNOR NF S 32 001)                    |
| 7.                  | $\land \land \land$      | 500 - 1200Hz, 3,5s / 0,5s UIT (NEN 2575: 2000)                   |
| 8.                  |                          | 420Hz 0,6s AAN / 0,6s UIT (Australië AS1670Alarmgeluid)          |
| 9.                  | $\land \land \land$      | 1000 - 2500Hz, 0,5s / 0,5s UIT x 3 / 1,5s UIT (AS1670 Evacuatie) |
| 10.                 |                          | 550Hz / 440Hz bij 0,5 Hz                                         |
| 11.                 |                          | 970Hz, 0,5s AAN / 0,5s UIT x 3 / 1,5s UIT (ISO 8201)             |
| 12.                 |                          | 2850Hz, 0,5s AAN / 0,5s UIT x 3 / 1,5s UIT (ISO 8201)            |
| 13.                 |                          | 1200Hz - 500Hz bij 1Hz (DIN 33 404)                              |
| 14.                 |                          | 400Hz                                                            |
| 15.                 |                          | 550Hz, 0,7s / 1000Hz, 0,33s                                      |
| 16.                 | 1111                     | 1500Hz - 2700Hz bij 3Hz                                          |
| 17.                 |                          | 750Hz                                                            |
| 18.                 |                          | 2400Hz                                                           |
| 19.                 |                          | 660Hz                                                            |
| 20.                 |                          | 660Hz 1,8s AAN / 1,8S UIT                                        |
| 21.                 |                          | 660Hz 0,15s AAN / 0,15s UIT                                      |
| 22.                 |                          | 510Hz, 0,2s / 610Hz, 0,2s                                        |
| 23.                 |                          | 800 / 1000Hz 0,5s elk (1Hz)                                      |
| 24.                 | 1111                     | 250Hz - 1200Hz bij 12Hz                                          |
| 25.                 |                          | 500Hz - 1200Hz bij 0,33Hz                                        |
| 26.                 | 1111                     | 2400Hz - 2900Hz bij 9Hz ** Standaardinformatiesignaal **         |
| 27.                 | 1111                     | 2400Hz - 2900Hz bij 3Hz                                          |
| 28.                 | $\land$ $\land$ $\land$  | 500 - 1200Hz 0,5s/ 0,5s UIT x 3/1,5s UIT ( AS1670 Evacuatie)     |
| 29.                 | 1111                     | 800Hz - 970Hz bij 9Hz                                            |
| 30.                 | 1111                     | 800Hz - 970Hz bij 3Hz                                            |
| 31.                 |                          | 800Hz, 0,25s AAN / 1s UIT                                        |
| 32.                 | $\land \land \land$      | 500Hz - 1200Hz, 3,75s / 0.25s UIT (AS2220)                       |

#### Opmerking: De geluiden 1, 4, 5 en 7 zijn EN54-3 goedgekeurde geluiden.

#### Meldersignaalniveaus

| Vanaf toegangsniveau 3 <i>(zoals eerder<br/>weergegeven op pagina 7</i> ), drukt u op de <u>3</u><br>knop totdat het scherm toont: | Bekijk Syst.Status<br>In/Uitschakelinsen<br>*Onderhoud/Test<br>App. Opties C     |
|----------------------------------------------------------------------------------------------------|----------------------------------------------------------------------------------|
| Druk op de 🕢 knop en het scherm<br>toont:                                                                                          | →Test Groepen<br>Groep Looptest<br>Apparaat Lijst Test<br>Sirene O/P-Test ≎      |
| Druk op de 🛐 knop totdat het scherm<br>toont:                                                                                      | →App. Signaal Lijst<br>App. Accu Lijst<br>Onderhoudsdatum<br>Serv. Code Bewerk.≎ |
| Druk op de 🕢 knop en het scherm<br>toont:<br>Opmerking: druk op 🛐 om het type te<br>wijzigen.                                      | →Brand App.<br>Informatie App.<br>≎                                              |
| Druk op de 🕢 knop en het scherm<br>toont:                                                                                          | →Goed Sienaal 08<br>Laae Sienaal 00<br>Geen Sienaal 00<br>Meer>                  |
| Als u op de 🕢 knop drukt, krijgt u meer<br>informatie over de gemarkeerde<br>categorie:                                            | Z01 A08 80dB<br>Rookdetector<br>Eerste Verdierins<br>GOED Sisnaal <b></b>        |

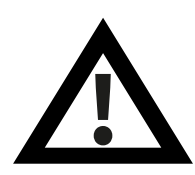

Opmerking: Het is belangrijk dat alle melders GOEDE signaalniveaus hebben om de maximale kracht van draadloze signalen te garanderen.

Als een melder geen goed signaalniveau bereikt, raadpleegt u voor meer informatie het hoofdstuk 'Hoe verbeter ik het signaalniveau' in de 'SmartCell-programmeerhandleiding' (TSD155).

## Signaalniveau-test

Bekijk Syst.Status Vanaf toegangsniveau 3 (zoals eerder In/Uitschakelinsen weergegeven op pagina 7), drukt u op de (3)Onderhoud/Test knop totdat het scherm toont: \*App. Opties ं ⇒Nieuw App. Toev. Druk op de knop  $(\checkmark)$  en het scherm Verwijder App. toont: Instell. Bewerken App. Groep Tekst APP.-ID Druk op de knop  $\bigwedge_{\mathbf{3}}$  totdat het \*Sienaalniveau-Test scherm toont: Rekijk Alle App. ं \*Individueel App. Druk op de knop 🕢 en het scherm Alle App. toont: Ç Individueel App. Druk op de knop  $\nearrow$  en het scherm Alle App. toont: Sienaalniveau-Test Druk op de knop  $\checkmark$  en de apparaten Bezis gaan naar de modus 'Signaalniveau test'. Gevonden J Einde

#### Status-led gedrag:

Goed signaal (>20dB)

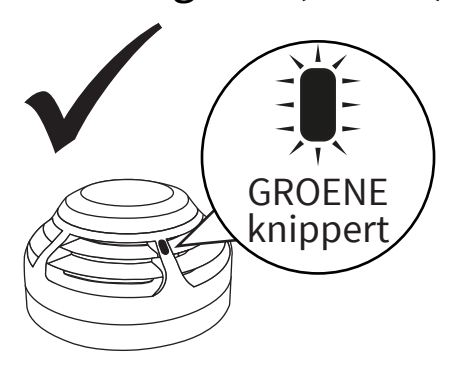

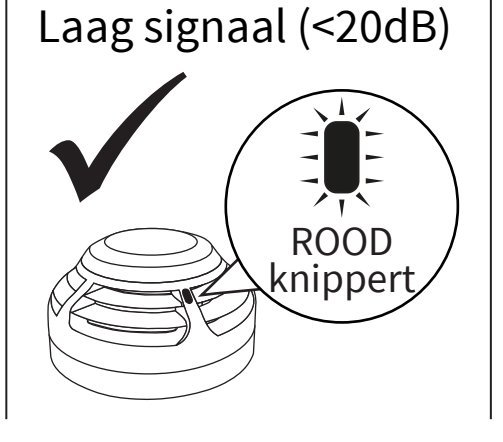

Geen signaal

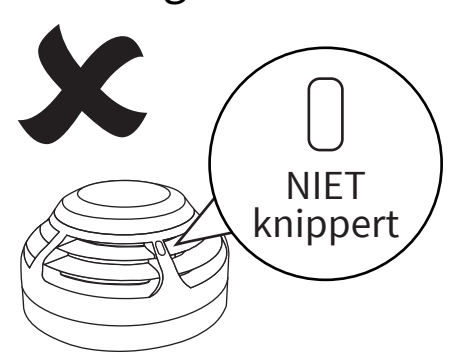

©2020 EMS Ltd. Alle rechten voorbehouden Pag

### Uitgangen instellen

De standaard sirenebediening is wereldwijd. Elk brandsignaal, in elke groep, zorgt ervoor dat alle brandsirenes van het systeem weerklinken.

Alternatieve functies, zoals per groep en tweetraps, plus signaalgevers en uitgangsvertragingen zijn ook beschikbaar via de SmartCell-configuratietool.

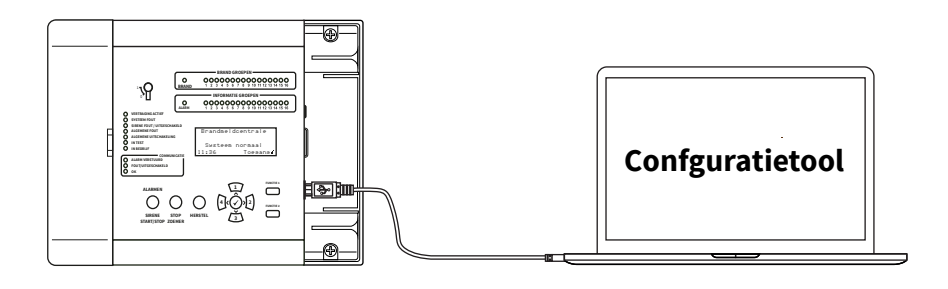

#### SmartCell Services-configuratie

Met de vereiste verbindingen gemaakt en de netvoeding aanwezig is, moet de interne communicatiekaart worden ingeschakeld door de onderstaande stappen te volgen:

| Vanaf toegangsniveau 3 ( <i>zoals eerder</i><br><i>weergegeven op pagina 7</i> ), drukt u op de <u>3</u><br>knop totdat het scherm toont: | →Paneelinformatie<br>Taal Selecteren<br>Fabrieks Toesans<br>Rapporten | \$ |
|----------------------------------------------------------------------------------------------------|-----------------------------------------------------------------------|----|
| Druk op de 🕢 knop en het scherm<br>toont:                                                                                                 | <pre></pre>                                                           | \$ |
| Druk op de 🛐 knop totdat het scherm<br>toont:                                                                                             | Bewerk Gebruikers<br>Paneelopties<br>Systeemopties<br>*Communicatie   | \$ |

| Druk op de 🕢 knop en het scherm toont:                                         | →USB Lezen/Schrijven<br>Toesans Op Afstand                                               |
|--------------------------------------------------------------------------------|------------------------------------------------------------------------------------------|
|                                                                                | \$                                                                                       |
| Druk op de 🛐 knop en het scherm toont:                                         | USB Lezen/Schrijven<br>→Toesans Op Afstand                                               |
|                                                                                | \$                                                                                       |
| Druk op de 🕢 knop en het scherm toont:                                         | *Externe Toesans UIT                                                                     |
|                                                                                | /Doorsaan Wijzisins>                                                                     |
| Druk op de 🕢 knop en het scherm toont:                                         | Gebruik van toesans<br>op afstand kan extra<br>kosten veroorzaken<br>(Annuleer Bevestis) |
| Druk op de 🕢 knop en het scherm toont:                                         | Voer Voor Toesans De<br>Activerinsscode In:                                              |
|                                                                                | Druk J Om Voltooien                                                                      |
| Voer de pincode van de technicus in<br>(standaard '333333') en druk vervolgens | →Externe Toesans AAN                                                                     |
| op de knop 🖌 om te bevestigen. Het scherm toont:                               | √Doorsaan Wijzisins>                                                                     |
| Druk op de 🕢 knop en het scherm toont:                                         | ⇒Interne Comm.<br>Account Instell.                                                       |
|                                                                                | ¢                                                                                        |
| Druk op de 🕢 knop en het scherm toont:                                         | →Status Bekijken<br>Bewerk Opties                                                        |
|                                                                                | ¢                                                                                        |
| Druk op de 🛐 knop en het scherm toont:                                         | Status Bekijken<br>→Bewerk Opties                                                        |
|                                                                                |                                                                                          |

Druk op de 🕢 knop en het scherm toont:

Druk op de 🕢 knop en het scherm toont:

Druk op de <u>s</u> knop en het scherm toont:

Druk op de 🕢 knop en het scherm toont:

Druk op de 🛐 knop om door de lijst te bladeren en druk op de 🕢 knop om opties die momenteel zijn ingesteld als Nee, te wijzigen in Ja. Toepasselijke opties worden hieronder getoond:

| Druk Op J Select. 🗘                                                                                           |
|----------------------------------------------------------------------------------------------------|
| Module In Gebr. ?<br>*NEE                                                                                     |
| JA<br>Druk Op J Select. 🗘                                                                                     |
| Module In Gebr. ?<br>NEE                                                                                      |
| ⇒JA<br>Druk Op j Select. ¢                                                                                    |
| Module In Gebr. JA                                                                                            |
| →Diensten JA                                                                                                  |
| Druk Op J Select. 🗘                                                                                           |
| Module In Gebr. JA<br>ARC Insch. JA<br>Diensten JA<br>Remote Confis JA<br>IP-Prt Gebr. JA<br>GPRS Gebruikt JA |

|→Module In Gebr.

NEE

Opmerking: raadpleeg de programmeerhandleiding van het SmartCell-bedienpaneel (TSD155) voor meer informatie over de bovenstaande opties.

Eenmaal voltooid, Druk op de 💽 knop en het scherm toont:

Druk op de (1) knop en het scherm toont:

| Status<br>>Bewerk | Bekijken<br>Opties |                    |
|-------------------|--------------------|--------------------|
|                   |                    | $\hat{\mathbf{x}}$ |
|                   |                    |                    |

+Status Bekijken Bewerk Opties

0

Druk op de 🕢 knop en het scherm toont:

Druk op de 🛐 knop om door de lijst te bladeren om de status van de 'IP-status' en de 'GPRS-status' te controleren voordat u een account maakt.

| Eenmaal voltooid, druk op de 🗗 | knop |
|--------------------------------|------|
| en het scherm toont:           |      |

Druk op de 💽 knop en het scherm toont:

Druk op de (3) knop en het scherm toont:

Druk op de 🕢 knop en het scherm toont:

Druk op de  $(\underline{3})$  knop totdat het scherm toont:

| *Module In Gebr. | ÐC  |
|------------------|-----|
| Module Status    | OK  |
| ARC Insch.       | JA  |
| Diensten         | JA¢ |

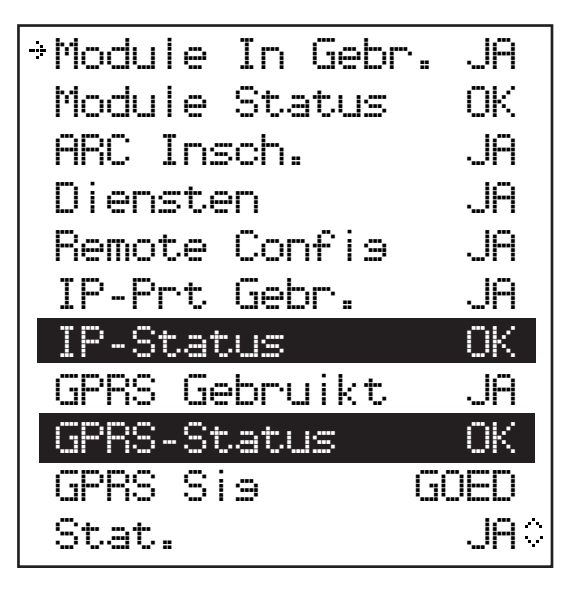

| →Status Bekijken<br>Bewerk Opties                            |                    |
|--------------------------------------------------------------|--------------------|
|                                                              | ٥                  |
| <pre></pre>                                                  |                    |
|                                                              | $\hat{\mathbf{v}}$ |
| Interne Comm.<br>→Account Instell.                           |                    |
|                                                              | 0                  |
| →Maak Een Acc. Aan<br>Instell. Bekijken<br>Instell. Bewerken | <>                 |
| Maak Fen Acc. Aan                                            |                    |
| Instell. Bekijken                                            |                    |

→Instell. Bewerken

0

Druk op de 🕢 knop en het scherm toont:

Druk op de (3) knop totdat het scherm toont:

Druk op de 🕢 knop en het scherm toont:

Voer uw driecijferige VAR-code in.

Opmerking: uw VAR-code is verkrijgbaar bij uw distributeur.

| Eenmaal voltooid, druk op de 🕢 knop<br>en het scherm toont:                                                                 | Paneel IP-Adres<br>Paneeltype<br>*VAR-Code<br>\$                  |
|----------------------------------------------------------------------------------------------------|-------------------------------------------------------------------|
| Druk op de 💽 knop en het scherm<br>toont:                                                                                   | Maak Een Acc. Aan<br>Instell. Bekijken<br>⇒Instell. Bewerken<br>≎ |
| Druk op de 🕦 knop totdat het scherm toont:                                                                                  | →Maak Een Acc. Aan<br>Instell. Bekijken<br>Instell. Bewerken<br>≎ |
| Druk op de 🕢 knop en het scherm<br>toont:                                                                                   | Een Account Aanmaken<br>VAR002222<br><b>III</b>                   |
| <i>Gevolgd door bevestiging van het<br/>aanmaken van een succesvol account.</i><br>Opmerking: dit kan tot 10 minuten duren. | Een Account Aanmaken<br>Aanmaken Gelukt<br>VAR002222              |

Het nieuw aangemaakte account is nu live en zichtbaar binnen SmartCell Services.

#### Hoe melders te verwijderen

Wanneer een melder uit het systeem moet worden verwijderd, volgt u onderstaande stappen:

| Vanaf toegangsniveau 3 <i>(zoals eerder weergegeven op pagina 7)</i> , drukt u op de <u>3</u> knop totdat het scherm toont:      | Bekijk Syst.Status<br>In/Uitschakelingen<br>Onderhoud/Test<br>→App. Opties ≎   |
|----------------------------------------------------------------------------------------------------|--------------------------------------------------------------------------------|
| Druk op de knop 🕢 en het scherm<br>toont:                                                                                        | →Nieuw App. Toev.<br>Verwijder App.<br>Instell. Bewerken<br>App. Groep Tekst ≎ |
| Druk eenmaal op de knop 🛐 . Het<br>scherm toont:                                                                                 | Nieuw App. Toev.<br>→Verwijder App.<br>Instell. Bewerken<br>App. Groep Tekst ≎ |
| Druk op de knop 🕜 en het scherm toont:<br>Opmerking: druk op 🛐 om het type te<br>wijzigen.                                       | →Brand App.<br>Informatie App.<br>Bereik Extenders<br>J Selecteer Type 🌣       |
| Druk op de knop 🕜 en het scherm toont:                                                                                           | 200 A01<br>Sirene Detector<br>ID:001234<br>01/08 \$                            |
| Druk op de knop 🛐 totdat de melder<br>die moet worden verwijderd wordt<br>weergegeven en druk op de ✔ knop.<br>Het scherm toont: | 200 A02<br>Bel Punt<br>ID:001235<br>J Verwijder                                |
| Druk op de knop 🕢 om te bevestigen en<br>het scherm toont:                                                                       | ZOO AO2<br>Bel Punt<br>ID:001235<br>Verwijder>∎                                |
| <i>Gevolgd door</i> bevestiging van de<br>verwijdering van de melder uit het<br>systeem:                                         | Melder Verwijderd<br>Groep 00 Adres 02                                         |

#### Hoe melders toe te voegen Bekijk Syst.Status Vanaf toegangsniveau 3 (zoals eerder In/Uitschakelingen weergegeven op pagina 7), drukt u op Onderhoud/Test de knop 3 totdat het scherm toont: ⊹App. Nptip< Druk op de knop $(\checkmark)$ en het scherm \*Nieuw App. Toev. Vermi.ider App. toont: Instell. Bewerken App. Groep Teket Druk op de knop $\langle \mathbf{v} \rangle$ en het scherm +Op Bedienpaneel Op App.Locatie toont: App. Configureren Op Bedienpaneel Druk op de knop (3) totdat het scherm OP App.Locatie toont: Druk op de knop $\checkmark$ en het scherm Nieuwe App. toont:

Plaats de magneet op het aanmeldpunt van het apparaat \*. De LED van het apparaat knippert en het scherm toont:

Druk op de 🕢 knop om te beëindigen. Het scherm toont:

Controleer het identificatienummer van het apparaat. Druk op 🕢 om te bevestigen of op 4 om te annuleren. Indien geaccepteerd, toont het scherm:

Ç App. Configureren 0 Plaats De Masneet Op / Einde NN Gevonden Plaats De Magneet (î)p Nieuwe App. . . . . . . . . . . . . 01 Gevonden / Einde Voes Apparaat Toe Detector Sirene Flits ID:001234 0 01/01 Toev. J Nieuw Brand Detector Sirene Flits ID:001234 Voes Toe>**:**......

¢

¢

*Gevolgd door:* Ga door met het toevoegen van nieuwe apparaten of druk op (4) totdat het voorscherm wordt weergegeven. Nieuw Brand App. Toesevoesd ID:001234 Groep 00 Adres 01

\* Zie het gedeelte 'Magnet aanmeldingspunten' in de 'SmartCell-programmeerhandleiding' (TSD155) voor aanmeldingspunten voor apparaten.

#### Systeemonderhoud

Neem de plaatselijke gedragscodes in acht bij het onderhoud van uw SmartCell-brandmeldinstallatie.

De fabrikant beveelt een wekelijkse test aan om de correcte werking van het systeem te garanderen.

Raadpleeg de 'SmartCell-onderhoudsinstrucite' (MK298) voor meer informatie.

#### Veelgestelde vragen

V: Hoe test ik de groepen?

A: vanuit toegangsniveau 2 of 3 > 'Onderhoud / Test' > 'Test Groepen' > 'Test Alle Groepen' > selecteer de gewenste methode (met of zonder sirenes)

Opmerking: Volledige details, waaronder verschillende testmethoden, worden beschreven in de 'SmartCell programmeergids' (TSD155).

V: Hoe sluit ik groepen buiten de test?

A: vanuit toegangsniveau 2 of 3 > 'Onderhoud / Test' > 'Test Groepen' > 'Herstel Groepen'

V: Hoe bekijk ik het logboek?

A: vanuit toegangsniveau 2 of 3 > 'Bekijk Syst.Status' > 'Gebeurtenissen'

**V:** Hoe schakel ik een melder uit?

**A:** vanuit toegangsniveau 2 of 3 > 'In/Uitschakelingen' > 'Brand App.' > selecteert u de gewenste melder

**V:** Waarom wordt mijn melder niet geactiveerd bij alarm?

**A:** Controleer eerst of de melder aan het systeem is toegevoegd. Bijvoorbeeld genereert de melder een sabotage-gebeurtenis wanneer hij van de montageplaat wordt verwijderd. Controleer de configuratie van de melder. Bijvoorbeeld, is de melder ingesteld als rook- of hittemelder? Probeer ten slotte het systeem in de looptestmodus te zetten. Hierdoor komen de melders in de snelle testmodus, voor eenvoudig testen.

Vanuit toegangsniveau 3 > 'Onderhoud / Test' > 'Groep Looptest'

V: Kan ik een individuele sirene testen?

A: Ja - vanuit toegangsniveau 3> 'Onderhoud / Test'> 'Sirene O/P-test'

#### Problemen oplossen

| App.type           | Storing<br>weergegeven      | Rectificatieproces                                                                                                    |
|--------------------|-----------------------------|----------------------------------------------------------------------------------------------------|
| Alle               | Batterij Ontbreekt          | Controleer of de batterijen correct zijn geplaatst.                                                                                                    |
| Paneel             | Stroomuitval                | Controleer de netvoeding.                                                                                                    |
| Detector           | Storing Kop                 | Vervang melder.                                                                                                    |
| Detector           | Kop Vies                    | Controleer of de melder zich in een schone<br>omgeving bevindt en vrij is van rook, stof en vuil.<br>Vervang de melder of retourneer hem naar de<br>fabrikant.                                                                                                    |
| Alle               | Gesaboteerd                 | Controleer of de melder correct is gemonteerd.                                                                                                    |
| Ingang/<br>Uitgang | Ingang<br>Open/Kortsluiting | Controleer of de 20 k $\Omega$ -eindelusweerstand op zijn plaats zit en of de aansluitingen goed vast zitten.                                                                                                    |
| Alle               | Geen Signaal<br>Storing     | Controleer de locatie van de melder om er zeker<br>van te zijn dat er geen zichtbare oorzaak te zien is.<br>Controleer de plaatsing van de batterij van de<br>melder en de spanningen. Raadpleeg de<br>SmartCell-programmagids 'Hoe het signaalniveau<br>van melders te verbeteren' voor meer informatie. |
| Alle               | Accu Zwak                   | Vervang alle batterijen van de melder door nieuwe<br>gespecificeerde batterijen - zie de bijbehorende<br>installatiehandleiding en vervang deze binnen 30<br>dagen.                                                                                                    |
| Paneel             | Accu/Laadstoring            | Controleer de accuspanning en de<br>accu-aansluiting.                                                                                                    |
| Brand app.         | Brand                       | Controleer of het resetbare element van de melder<br>is gereset na het alarm. Wanneer het nog in<br>alarmstatus is, wis de melder met behulp van de<br>resetsleutel.                                                                                                    |
| Detector           | Brand                       | Zorg ervoor dat de omgeving van de locatie van de<br>melder vrij is van rook, residuen en stof.                                                                                                    |

# SmartCell

## www.mysmartcell.co.uk

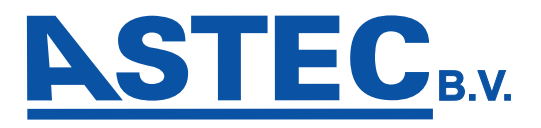

Kerkweg 70 6155 KN Puth (NL) Tel.: +31 (0)46 443 55 77 Fax: +31 (0)46 443 04 82 E-mail: <u>info@astec.nl</u> Internet: <u>www.astec.nl</u>

De informatie in deze document is correct op het moment van publicatie. EMS behoudt zich het recht voor om informatie over producten te wijzigen als onderdeel van de voortdurende ontwikkelingen ter verbetering van nieuwe technologie en betrouwbaarheid. EMS adviseert dat eventuele productdocumentnummers bij het hoofdkantoor worden gecontroleerd voordat een formele specificatie wordt geschreven.